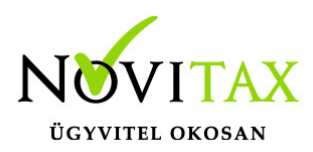

## Közösségi beszerzés áfájának könyvelése

Közösségi beszerzés áfájának könyveléséhez szükséges beállítások

- A Beállítások/Cégbeállítások menüpontban az áfa átvezetési számlaszám megadása (például: 3682)
- A bejövő naplóban mindkét áfa számlaszám megadása (áfa számlaszám: 4661, áfa szlaszám2: 467)
- A törzsadatoknál a partner EU adószámának megadása
- Beállítások/kezelés/automatikus áfa könyvelése

Közösségi beszerzés áfájának könyvelése

| J. | Tartozik | Követel | Összeg     | Áfa | Áfa% | Т | Bev.sorsz. |
|----|----------|---------|------------|-----|------|---|------------|
| s  | 5111     | 454     | 100,000.00 | 23  | 27%  | N | 0          |
|    | 3682     | 467     | 27,000.00  | 23  | 27%  | С | 14         |
|    | 4661     | 3682    | 27,000.00  | 23  | 27%  | C | 69         |

A tétel letárolása után a gép megjelenít egy képernyőt, amelyben be kell állítani, hogy az áfa levonható, nem levonható vagy arányos áfa. Hibátlan beállítás esetén, a program automatikusan könyveli a tételhez kapcsolódó áfákat.

| ≰ Áfa típusa                      |            |                         |  |  |  |  |  |  |
|-----------------------------------|------------|-------------------------|--|--|--|--|--|--|
| Áfa típusa                        | <b>T</b> ' | Tárqvi eszköz<br>Apport |  |  |  |  |  |  |
| • Levonható                       | Abbor      |                         |  |  |  |  |  |  |
| Nem levonható                     | Nem a      | Nem akt. be.            |  |  |  |  |  |  |
| <ul> <li>Arányosítandó</li> </ul> |            |                         |  |  |  |  |  |  |
|                                   | ✓ ок       | 🗙 Mégsem                |  |  |  |  |  |  |

## www.novitax.hu

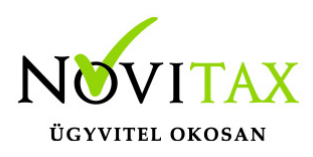

## Közösségi beszerzés áfájának könyvelése

Jogszabályi háttér:

Áfa törvény

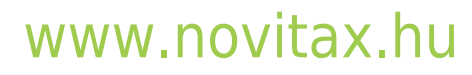

1105 Budapest, Gitár utca 4. | Tel.: (+36 1) 263-2363 | E-mail: novitax@novitax.hu